# 管理检测与响应

# 用户指南

文档版本47发布日期2024-03-30

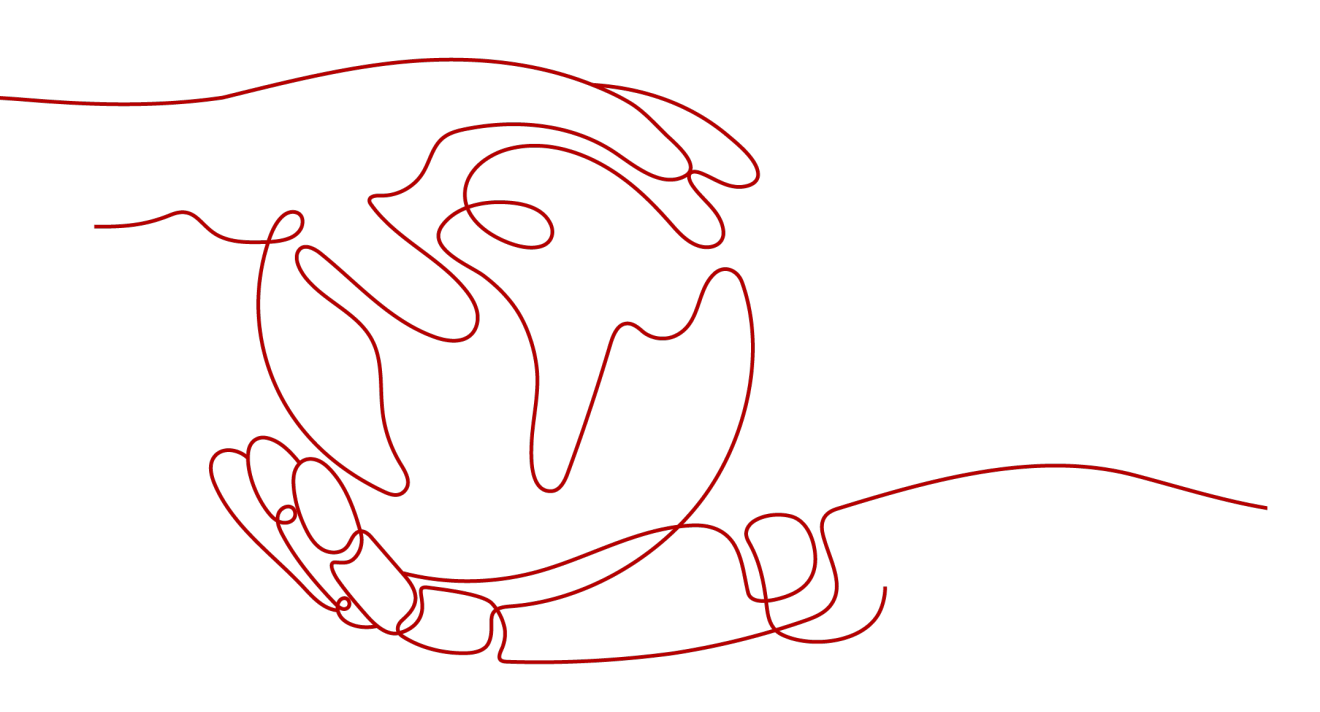

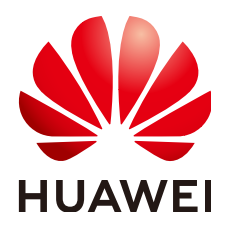

#### 版权所有 © 华为云计算技术有限公司 2024。保留一切权利。

非经本公司书面许可,任何单位和个人不得擅自摘抄、复制本文档内容的部分或全部,并不得以任何形式传播。

#### 商标声明

#### 注意

您购买的产品、服务或特性等应受华为云计算技术有限公司商业合同和条款的约束,本文档中描述的全部或部 分产品、服务或特性可能不在您的购买或使用范围之内。除非合同另有约定,华为云计算技术有限公司对本文 档内容不做任何明示或暗示的声明或保证。

由于产品版本升级或其他原因,本文档内容会不定期进行更新。除非另有约定,本文档仅作为使用指导,本文 档中的所有陈述、信息和建议不构成任何明示或暗示的担保。

目录

| 1 购买管理检测与响应           |    |
|-----------------------|----|
|                       |    |
|                       |    |
| 1.3 购买 DDoS 攻击缓解助手    | 5  |
| 1.4 购买专项版             | 7  |
| 1.5 购买密评建设助手          | 9  |
| 2 下载管理检测与响应报告         | 12 |
| 3 验收管理检测与响应           | 13 |
| 4 评价管理检测与响应           |    |
| 5 查看服务单信息             |    |
| 6 权限管理                |    |
| 6.1 创建用户并授权使用 MDR     |    |
| 7 云审计服务               | 20 |
| 7.1 云审计服务支持的 MDR 操作列表 |    |
| 7.2 查看云审计日志           |    |

# 购买管理检测与响应

# 1.1 购买企业版

企业版管理检测与响应结合企业业务场景,通过云服务方式,提供华为云安全标准化 的运维运营服务。 帮助企业与机构实现对安全风险与安全事件的有效监控,并及时采 取有效措施持续降低安全风险并消除安全事件带来的损失。

在购买时,您只需要选择"资源数"和"公司名称"。购买服务成功后,华为云安全 专家团队将快速响应并结合您业务实际情况,提供华为云安全标准化的运维运营服 务。

#### 购买须知

- 购买实例的账号需具有"SES Administrator"和"BSS Administrator"角色。
  - SES Administrator:管理检测与响应服务的管理员权限。
  - BSS Administrator: 对账号中心、费用中心、资源中心中的所有菜单项执行 任意操作。项目级策略,在同项目中勾选。
- 企业版价格与项目实际情况、IT系统所在地息息相关,费用仅做参考。
- 购买前,请拨打950808或直接联系您的客户经理,确定项目报价后再下单。
- 该订单服务周期为1年,订单下单后1年将自动失效;订单失效后将不再提供相关 服务。

#### 操作步骤

#### 步骤1 登录管理控制台。

- 步骤3 在"企业版"下方,单击"立即购买",进入"购买MDR服务"界面。

**图 1-1** 选择企业版

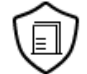

企业版

结合企业业务场景,通过云服务方式,提供华为云安全标准化的运维运营服务。

| $\sim$ |          | ~ |
|--------|----------|---|
|        | 立即购买     | ) |
|        | TENEVALV |   |

**步骤4** 设置"资源数"、"公司名称"并勾选"我已正确设置服务单消息通知接收人"。 资源数:需要进行检测的服务器数量和网站数量。从购买日起,服务有效期为1年。

#### 图 1-2 设置信息

| 服务版本 | 企业版 等保建设助手 密汗建设                                                                                                    |
|------|----------------------------------------------------------------------------------------------------|
| 服务类型 | 企业版                                                                                                    |
| 资源数  | 服务内容           网站安全体检         主机安全体检           安全加固指导         安全监测服务           应弯响应服务         安全加置服务           安全防护服务开通与部署         定时需要更新中华的           安全演算预告服务         主助安全预告服务           安全设置服务         集制管理服务           -         50 |
| 服务周期 | 1年                                                                                                    |
| 公司名称 |                                                                                                    |
| 我确认  | — 我已正确设置服务单消息通知接收人。<br>您可以前往 消息中心,配管消息接收人,服务单进展消息将令引                                                                                                    |

- **步骤5** 在页面右下方,单击"下一步"。
- **步骤6**确认订单无误并阅读《管理检测与响应免责声明》和《隐私政策声明》后,勾选"我已阅读并同意《管理检测与响应免责声明》和《隐私政策声明》",单击"去支付"。
- 步骤7 在"支付"页面,请选择付款方式进行付款。
- 步骤8 付款成功后,单击"返回管理检测与响应控制台",返回到"我的服务单"界面。

🛄 说明

购买成功后,管理检测与响应将在1个工作日内联系您,与您沟通并结合您业务实际情况,提供 华为云安全标准化的运维运营服务。

#### ----结束

## 1.2 购买等保建设助手

等保建设助手为您提供等保定级和差距评估咨询,根据系统情况提供定级参考意见和 相关技术建议书以及等保条款分析情况汇总,根据等保差距要求,服务类型以远程或 现场方式提供安全加固建议。

文档版本 47 (2024-03-30)

购买时,您需要选择服务类型的数量,以及您的信息。在成功购买服务后,管理检测 与响应团队将根据您IT系统的实际情况提供定级意见、差距分析以及安全加固建议。

#### 购买须知

- 购买实例的账号需具有"SES Administrator"和"BSS Administrator"角色。
  - SES Administrator:管理检测与响应服务的管理员权限。
  - BSS Administrator:对账号中心、费用中心、资源中心中的所有菜单项执行 任意操作。项目级策略,在同项目中勾选。
- 等保建设助手价格与项目实际情况、IT系统所在地息息相关,MDR管理控制台上 提供的费用仅做参考。
- 购买前,请拨打950808或直接联系您的客户经理,确定项目报价后再下单。
- 该订单服务周期为1年,订单下单后1年将自动失效;订单失效后将不再提供相关 服务。

#### 立即购买

- 步骤1 登录管理控制台。
- **步骤2** 在页面上方选择"区域"后,单击 ,选择"安全与合规 > 管理检测与响应服务"。
- 步骤3 在"等保建设助手"下方,单击"立即购买",进入"购买MDR服务"页面。

图 1-3 选择等保建设助手

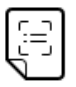

#### 等保建设助手

提供等保定级和差距评估咨询,根据系统情况提供定级参考意 见和相关技术建议书以及等保条款分析情况汇总

立即购买

步骤4 选择服务类型"基础版"或"高级版",并设置购买数量,如<mark>图</mark>1-19所示。

| 服务版本                                    | 企业版 等保建设助手                                                                                                    | 密评建设助手                                                                                                    |
|-----------------------------------------|----------------------------------------------------------------------------------------------------|----------------------------------------------------------------------------------------------------|
| 服务类型                                    | 基础版<br>服务内容<br>提供等保定级和差距评估咨询,根据系统<br>情况提供定级参考意见和相关技术建议;<br>以及等保条款分析情况汇总,等保安全的<br>固方案:根据等级保护差距要求,远程的<br>式提供安全加固建议 | <b>高级版</b><br>服务内容<br>提供等保定级和差距评估咨询,现场方式<br>进行系统情况提供定级参考意见和相关技<br>术建议书以及分析情况汇总,等保安全加<br>固方案:根据等级保护差距要求,现场方<br>式提供安全加固建议 |
| 基础版数量                                   | - 0 +                                                                                                    |                                                                                                    |
| 服务周期                                    | 1次                                                                                                    |                                                                                                    |
| ▲ 购买前, 请打<br>因等保建设即<br>该订单服务所<br>非公有云场。 | 拨打950808按1转1或直接联系您的客户经<br>助手价格与项目实际情况、IT系统所在地制<br>周期为1年,订单下单后1年将自动失效;<br>最购买前,请联系等保售前经理,确定项目                     | 理,确定项目报价后再下单,谢谢!<br>見思相关,费用仅做参考。<br>J <sup>1</sup> 单失效后将不再提供相关服务。<br>目范围后再下单,谢谢!                                        |
|                                         |                                                                                                    |                                                                                                    |
| 公司名称                                    |                                                                                                    |                                                                                                    |
| 机构所在省市                                  | 请选择 >                                                                                                    | 请选择 >                                                                                                    |
| 行业属性                                    | 请选择                                                                                                    | ~                                                                                                    |

#### 图 1-4 购买等保建设助手

步骤5 设置用户相关信息,如图1-20所示,各参数说明如表1-4所示。

#### 图 1-5 设置用户信息

| 公司名称       |                                   |                    |
|------------|-----------------------------------|--------------------|
| 机构所在省市     | -请选择                              |                    |
| 行业属性       | -请选择 ~                            |                    |
| 联系人姓名      |                                   |                    |
| 联系人电话      | +86 (中国) ~ )                      |                    |
| 联系人邮箱 (可选) |                                   |                    |
| ▲ 您填写完整的联系 | 系人信息,用于接收项目进展和验收通知;如果您后续需要导出所填写的个 | 人信息,您可以提工单申请导出。谢谢! |

#### 表 1-1 用户信息参数说明

| 参数     | 说明         | 配置样例 |
|--------|------------|------|
| 公司名称   | 输入公司的名称。   | -    |
| 机构所在省市 | 选择公司所在的省市。 | 北京市  |
| 行业属性   | 选择行业的类型。   | 银行   |

| 参数    | 说明             | 配置样例 |
|-------|----------------|------|
| 联系人姓名 | 输入真实的联系人姓名。    | -    |
| 联系人电话 | 输入真实的联系人的联系电话。 | -    |
| 联系人邮箱 | 输入真实的联系人的邮箱。   | -    |

- 步骤6 在页面右下方,单击"下一步"。
- **步骤7**确认订单无误并阅读《管理检测与响应免责声明》和《隐私政策声明》后,勾选"我已阅读并同意《管理检测与响应免责声明》和《隐私政策声明》",单击"去支付"。
- 步骤8 在"支付"页面,请选择付款方式进行付款。
- 步骤9 付款成功后,单击"返回管理检测与响应控制台",返回到"我的服务单"界面。

门 说明

购买成功后,管理检测与响应将在1个工作日内联系您,与您沟通确定等保需求。

----结束

## 1.3 购买 DDoS 攻击缓解助手

DDoS攻击缓解助手面向有DDoS攻击风险的客户,提供专家建议和DDoS服务规格、配置以及防御策略的参考方案。

购买时,您需要选择服务类型的数量,以及您信息。在成功购买服务后,管理检测与 响应团队将根据您IT系统的实际情况提供定级意见、差距分析以及安全加固建议。

#### 购买须知

- 购买实例的账号需具有"SES Administrator"和"BSS Administrator"角色。
  - SES Administrator: 管理检测与响应服务的管理员权限。
  - BSS Administrator: 对账号中心、费用中心、资源中心中的所有菜单项执行 任意操作。项目级策略,在同项目中勾选。
- DDOS攻击缓解助手价格与项目实际情况、IT系统所在地息息相关,MDR管理控制台上提供的费用仅做参考。
- 购买前,请拨打950808或直接联系您的客户经理,确定项目报价后再下单。
- 该订单服务周期为1年,订单下单后1年将自动失效;订单失效后将不再提供相关 服务。

#### 立即购买

步骤1 登录管理控制台。

- **步骤2** 在页面上方选择"区域"后,单击 ── ,选择"安全与合规 > 管理检测与响应服务"。
- 步骤3 在"DDOS攻击缓解助手"下方,单击"立即购买",进入"购买MDR服务"页面。

#### **步骤4** 选择服务类型"标准助手"、"专业助手"或"值守助手",并设置购买数量,如图 1-6所示。

| 图 1-6 | 购买 | DDOS | 攻击缓解助手 |
|-------|----|------|--------|
|-------|----|------|--------|

| 服务版本                                                                                  | 企业版                                                       | 等保建设助手                                                     |   | DDOS攻击缓解助手                                                                                                    | 密评建设助手                                                                     |
|---------------------------------------------------------------------------------------|-----------------------------------------------------------|------------------------------------------------------------|---|----------------------------------------------------------------------------------------------------|----------------------------------------------------------------------------|
|                                                                                       |                                                           |                                                            | _ |                                                                                                    |                                                                            |
| 服务类型                                                                                  | 标准助手<br>服务内容<br>针对客户业务系<br>史攻击情况、勤<br>配置调优。所需<br>用不在防DDoS | 统,以及风险等级 (如历<br>]索细节等信息) 给出专项<br>蹭加的DDoS防护服务费<br>缓解助手专业版内。 | × | 专业助手<br>服务内容<br>DDoS防护服务配置开门<br>防护服务推荐"方案完成<br>各户完成DDoS防护方案<br>DDoS防护方案有效执行<br>根据客户的业务场景和<br>DDoS防护的产品衰客》<br>择华为云DDoS高防包,<br>底带宽选择等。 | 围客户根据"DDoS<br>服务选购后,帮助<br>能的配置。确保<br>了。<br>风险评估,给出<br>方案,例如如何选<br>防护IP个数、保 |
| 标准助手数量 - 0 +                                                                          |                                                           |                                                            |   |                                                                                                    |                                                                            |
| 服务周期 1次                                                                               |                                                           |                                                            |   |                                                                                                    |                                                                            |
| 9 购买前,请拨打950808按1转1或直接联系您的客户经理,确定项目报价后再下单,谢谢!<br>因等保建设助手价格与项目实际情况、IT系统所在地息息相关,费用仅做参考。 |                                                           |                                                            |   |                                                                                                    |                                                                            |
| ④ 该订单服务周期为1年,订单下单后1年将自动失效;订单失效后将不再提供相关服务。                                             |                                                           |                                                            |   |                                                                                                    |                                                                            |
| 非公有云场暴购买前,请联系等保售前经理,确定项目范围后再下单,谢谢!                                                    |                                                           |                                                            |   |                                                                                                    |                                                                            |

步骤5 设置用户相关信息,各参数说明如表1-2所示。

图 1-7 设置用户信息

| * 公司名称    |                                                              |
|-----------|--------------------------------------------------------------|
| * 机构所在省市  |                                                              |
| * 行业属性    | -清选择                                                         |
| *联系人姓名    |                                                              |
| * 联系人电话   | +86 (中国) •                                                   |
| 联系人邮箱     |                                                              |
| 9 您填写完整的联 | 褒人信息,用于接收项目进展和验收通知;如果您后续需要导出所填写的个人信息,您可以提 <u>工</u> 单申请导出。谢谢! |

#### 表 1-2 用户信息参数说明

| 参数   | 说明       | 配置样例 |
|------|----------|------|
| 公司名称 | 输入公司的名称。 | -    |

| 参数     | 说明             | 配置样例 |
|--------|----------------|------|
| 机构所在省市 | 选择公司所在的省市。     | 北京市  |
| 行业属性   | 选择行业的类型。       | 银行   |
| 联系人姓名  | 输入真实的联系人姓名。    | -    |
| 联系人电话  | 输入真实的联系人的联系电话。 | -    |
| 联系人邮箱  | 输入真实的联系人的邮箱。   | -    |

- **步骤6**在页面右下方,单击"下一步"。
- **步骤7**确认订单无误并阅读《管理检测与响应免责声明》和《隐私政策声明》后,勾选"我已阅读并同意《管理检测与响应免责声明》和《隐私政策声明》",单击"去支付"。
- 步骤8 在"支付"页面,请选择付款方式进行付款。
- 步骤9 付款成功后,单击"返回管理检测与响应控制台",返回到"我的服务单"界面。

🛄 说明

购买成功后,管理检测与响应将在1个工作日内联系您,与您沟通确定等保需求。

----结束

### 1.4 购买专项版

专项版服务内容包括业务信息收集、安全保障方案制定、安全自查与整改、安全防护 加固、安全团队建设、现场+远程监控及响应、安全服务保障总结。

购买时,您需要选择服务类型的数量,以及您的信息。在成功购买服务后,管理检测 与响应团队将根据您IT系统的实际情况提供定级意见、差距分析以及安全加固建议。

#### 购买须知

- 购买实例的账号需具有"SES Administrator"和"BSS Administrator"角色。
  - SES Administrator:管理检测与响应服务的管理员权限。
  - BSS Administrator: 对账号中心、费用中心、资源中心中的所有菜单项执行 任意操作。项目级策略,在同项目中勾选。
- 专项版价格与项目实际情况、IT系统所在地息息相关,MDR管理控制台上提供的费用仅做参考。
- 购买前,请拨打950808或直接联系您的客户经理,确定项目报价后再下单。
- 该订单服务周期为1年,订单下单后1年将自动失效;订单失效后将不再提供相关 服务。

立即购买

步骤1 登录管理控制台。

文档版本 47 (2024-03-30)

- 步骤3 在"专项版"下方,单击"立即购买",进入"购买MDR服务"页面。
- **步骤4** 选择服务类型"云会议安全保障"或"特技安全保障",并设置购买数量,如<mark>图1-8</mark>所示。

#### **图 1-8** 购买专项版

| 服务版本 | 企业版                                                                                             | 等保建设助手                                                               | 密评建                          | 设助手 | -                                                                                  | 专项版                                                                                                    |                                                      |                                        |
|------|-------------------------------------------------------------------------------------------------|----------------------------------------------------------------------|------------------------------|-----|------------------------------------------------------------------------------------|----------------------------------------------------------------------------------------------------|------------------------------------------------------|----------------------------------------|
| 服务类型 |                                                                                                 | 云会议安全保障                                                              |                              |     |                                                                                    | 特级安                                                                                                    | 全保障                                                  |                                        |
|      | 服务内容<br>业务信息收集、<br>安全防护加固、<br>响应、安全服务<br>服务特色<br>配合业务针对问<br>务历史漏洞修复<br>时监控;<br>主要工作内容<br>点击查看详情 | 安全保障方案、安全自查,<br>安全团队建设、现场+远租<br>保障总结<br>题提供修复建议;提供涉,<br>建议;安排专职专家远程; | 与整改、<br>武士之及<br>及保障服<br>职守、实 | 日間で | <b>服务内容</b><br>业务信息收集<br>安全防护加固<br>服务中企、安全服<br>配合业务特色<br>系统风险等于定期限路<br>支<br>主要工作内容 | <ol> <li>安全保障</li> <li>安全団队</li> <li>安全団队</li> <li>寄保障总结</li> <li>问题进行修修</li> <li>昭井整改:(</li> <li>安排专职)</li> </ol> | 方案、安全自重<br>建设、现场+远<br>复提供建议; %<br>修复涉及保障期<br>专家现场职守、 | 重与整改、<br>程监控及<br>步及保障业<br>段务历史漏<br>实时监 |
|      |                                                                                                 |                                                                      |                              | 5   | 点击查看详情                                                                             |                                                                                                    |                                                      |                                        |

步骤5 设置用户相关信息,参数说明如<mark>表1-3</mark>所示。

表 1-3 用户信息参数说明

| 参数   | 说明                 | 配置样例 |
|------|--------------------|------|
| 公司名称 | 输入用户公司的名称。         | -    |
| 我确认  | 用户已正确设置服务单消息通知接收人。 | -    |

- **步骤6** 在页面右下方,单击"下一步"。
- **步骤7**确认订单无误并阅读《管理检测与响应免责声明》和《隐私政策声明》后,勾选"我已阅读并同意《管理检测与响应免责声明》和《隐私政策声明》",单击"去支付"。
- 步骤8 在"支付"页面,请选择付款方式进行付款。
- 步骤9 付款成功后,单击"返回管理检测与响应控制台",返回到"我的服务单"界面。

🛄 说明

购买成功后,管理检测与响应将在1个工作日内联系您,与您沟通确定需求。

## 1.5 购买密评建设助手

密评建设助手提供"密评"合规、国密改造、密码安全评估咨询服务,根据密码应用 情况提供密码合规参考意见、相关技术建议书以及密评条款分析情况汇总。

在购买时,您需要选择服务类型的数量,以及您的信息。在成功购买服务后,管理检 测与响应团队将为客户量身定制等保合规整改方案,指导客户进行安全服务的选型和 部署,对您的网络、主机、数据库、安全管理制度等进行整改,优选具有资质的权威 等保测评机构,提供专业的测评服务。

#### 购买须知

- 购买实例的账号需具有"SES Administrator"和"BSS Administrator"角色。
  - SES Administrator:管理检测与响应服务的管理员权限。
  - BSS Administrator: 对账号中心、费用中心、资源中心中的所有菜单项执行 任意操作。项目级策略,在同项目中勾选。
- 密评建设助手价格与项目实际情况、IT系统所在地息息相关,费用仅做参考。
- 购买前,请拨打950808或直接联系您的客户经理,确定项目报价后再下单。
- 该订单服务周期为1年,订单下单后1年将自动失效;订单失效后将不再提供相关 服务。

#### 立即购买

步骤1 登录管理控制台。

- **步骤2** 在页面上方选择"区域"后,单击 ,选择"安全与合规 > 管理检测与响应服务"。
- 步骤3 在"密评建设助手"下方,单击"立即购买",进入"购买MDR服务"界面。

图 1-9 选择密评建设助手

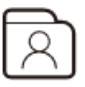

密评建设助手

提供"密评"合规、国密改造、密码安全评估咨询服务,根据密 码应用情况提供密码合规参考意见、相关技术建议书以及密评 条款分析情况汇总

立即购买

步骤4 选择服务类型"标准版",并设置数量,如图1-10所示。

| 服务版本                 | 企业版                                                                 | 等保建设助手                                        | 密评建设助手                       |               |
|----------------------|---------------------------------------------------------------------|-----------------------------------------------|------------------------------|---------------|
| 服务类型                 | <b>标准版</b><br>服务内容<br>提供'密评'合规、<br>估咨询服务,根据<br>合规参考意见、推<br>条款分析情况汇总 | 国密改造、密码安全评<br>露密码应用情况提供密码<br>3关技术建议书以及密评<br>3 |                              | ,             |
| 数量                   | - 0 -                                                               | +                                             |                              |               |
| 计费模式                 | 一次性付款                                                               |                                               |                              |               |
| ▲ 购买前,<br>诸<br>该订单服务 | 拨打950808按1转1<br>周期为1年,订单下                                           | 或直接联系您的客户经理<br>单后1年将自动失效; 订                   | 2, 确定项目报价后再下自<br>单失效后将不再提供相关 | 創) 谢谢!<br>服务。 |

**步骤5** 设置用户相关信息,各参数说明如<mark>表1-4</mark>所示。

#### 表 1-4 用户信息参数说明

图 1-10 购买密评建设助手

| 参数             | 说明                                | 配置样例    |
|----------------|-----------------------------------|---------|
| 公司名称           | 输入公司的名称。                          | -       |
| 机构所在省市         | 选择公司所在的省市。                        | 北京市     |
| 行业属性           | 选择行业的类型。                          | 银行      |
| 系统类型           | 选择系统类型。<br>• 公有云租户系统<br>• 线下IDC系统 | 公有云租户系统 |
| 待测评系统等级        | 选择待测评系统等级。<br>• 二级<br>• 三级        | 二级      |
| 联系人姓名          | 输入真实的联系人姓名。                       | -       |
| 联系人电话          | 输入真实的联系人的联系电话。                    | -       |
| 被测评信息系统<br>名称  | 输入被测评信息系统名称。                      | -       |
| 系统部署的服务<br>器台数 | 输入系统部署的服务器台数。                     | -       |
| 联系人邮箱          | 输入真实的联系人的邮箱。                      | -       |

步骤6 在页面右下方,单击"下一步"。

- **步骤7**确认订单无误并阅读《管理检测与响应免责声明》和《隐私政策声明》后,勾选"我已阅读并同意《管理检测与响应免责声明》和《隐私政策声明》",单击"去支付"。
- 步骤8 在"支付"页面,请选择付款方式进行付款。
- 步骤9 付款成功后,单击"返回管理检测与响应控制台",返回到"我的服务单"界面。

🛄 说明

购买成功后,管理检测与响应将在1个工作日内联系您,与您沟通确定等保需求。

# **2** 下载管理检测与响应报告

#### 操作场景

检测完成后,系统自动生成管理检测与响应服务报告,您会收到邮件和短信通知信息。您可在收到通知信息后下载管理检测与响应服务报告。

#### 前提条件

服务完成,且服务单的状态为"待用户验收"或"已完成"。

#### 操作步骤

- 步骤1 登录管理控制台。
- **步骤2** 在页面上方选择"区域"后,单击 💳 ,选择"安全与合规 > 管理检测与响应服务"。
- 步骤3 在左侧菜单单击"服务列表"进入"支持与服务"。
- **步骤4** 单击左侧菜单栏的"专业服务",选择"专业服务 > 我的服务单",在目服务单"操作"列单击"验收"。
- **步骤5** 在"服务单完成信息"区域,单击"下载"获取详细的管理检测与响应服务的服务报告。

同时也可在"处理日志"区域,单击"下载"查看服务单的过程交付件和管理检测与 响应服务报告。

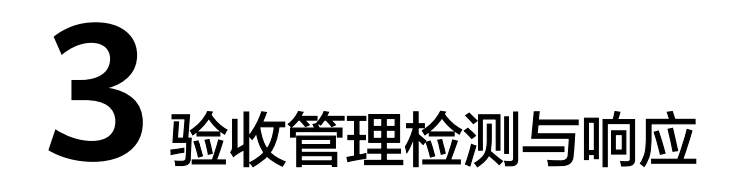

#### 操作场景

服务完成后,您会收到短信通知信息。您可在收到短信通知起的10日内,对本次管理 检测与响应服务进行验收。如果超出该时间范围,系统将对本次管理检测与响应服务 进行自动验收。

#### 须知

单击"立即验收"后,MDR服务默认此服务单已交付完成,验收后此服务单将不再提供服务。

#### 前提条件

服务完成,且服务单的状态为"待用户验收"。

#### 操作步骤

- 步骤1 登录管理控制台。
- **步骤2** 在页面上方选择"区域"后,单击 ,选择"安全与合规 > 管理检测与响应服务"。
- 步骤3 在左侧菜单单击"服务列表"进入"支持与服务"。
- **步骤4** 单击左侧菜单栏的"专业服务",选择"专业服务 > 我的服务单",在目服务单"操作"列单击"验收"。
- 步骤5 在"服务单完成信息"区域了解服务单的完成情况。

您可以单击"下载"获取详细的服务报告。

- 步骤6 验收服务单。
  - 如果服务单满足交付要求,请单击"立即验收"。

须知

单击"立即验收"后,MDR服务默认此服务单已交付完成,验收后此服务单将不 再提供服务。

• 如果服务单不满足交付要求,请单击"验收延期",并填写延期原因。

🛄 说明

- 您需要在收到验收请求后于10个自然日内完成验收。如您在此期间未验收,系统将自动进行验收。
- 延期验收,每延期一次,验收时长将增加10个工作日,最多可延期三次。

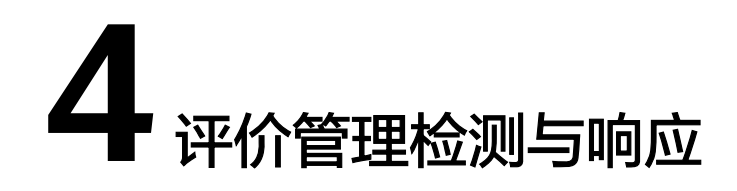

#### 操作场景

管理检测与响应完成后,您会收到短信通知信息。您可在收到短信通知后,对本次管理检测与响应服务进行评价,并反馈建议或意见。

#### 前提条件

- 管理检测与响应完成且服务单状态为"已完成"。
- 已验收管理检测与响应。

#### 操作步骤

- 步骤1 登录管理控制台。
- **步骤2** 在页面上方选择"区域"后,单击 ,选择"安全与合规 > 管理检测与响应服务"。
- 步骤3 在左侧菜单单击"服务列表"进入"支持与服务"。
- **步骤4** 单击左侧菜单栏的"专业服务",选择"专业服务 > 我的服务单",在目服务单"操作"列单击"评价"。
- **步骤5** 在"服务评价"区域对本次管理检测与响应服务进行维度评价。 服务维度包括:方案完善度、实施专业性、响应及时性。

#### 须知

您提交评价意见后,该服务单的服务评价功能失效,您不能再次提交评价意见。

# 5 查看服务单信息

#### 操作场景

该任务指导您在服务单列表查看服务单基础信息和处理进展。

#### 前提条件

您已购买管理检测与响应并成功生成服务单。

#### 操作步骤

- 步骤1 登录管理控制台。
- **步骤2** 在页面上方选择"区域"后,单击 ,选择"安全与合规 > 管理检测与响应服务"。
- 步骤3 在左侧菜单单击"服务列表"进入"支持与服务"。
- **步骤4** 单击左侧菜单栏的"专业服务",选择"专业服务 > 我的服务单",在目服务单"操作"列单击"查看",服务单状态说明如<mark>表5-1</mark>所示。

表 5-1 服务单状态参数说明

| 参数名称  | 说明                                                                                                    |
|-------|----------------------------------------------------------------------------------------------------|
| 待处理   | 用户购买企业版管理检测与响应,服务单付款成功,服务单状态<br>为"待处理"。                                                               |
| 处理中   | <ul> <li>用户购买企业版管理检测与响应,通过沟通联系并审核资质后,服务单状态为"处理中"。</li> <li>用户购买等保建设助手,服务单付款成功,服务单状态为"处理中"。</li> </ul> |
| 服务取消  | 华为云终止本次管理检测与响应,系统将服务单状态更新为"服<br>务取消"。                                                                 |
| 待用户验收 | 管理检测与响应报告由管理检测与响应审核通过后,系统将服务<br>单状态更新为"待用户验收"。                                                        |

| 参数名称 | 说明                                            |
|------|-----------------------------------------------|
| 已完成  | 服务完成后,用户对本次管理检测与响应进行验收后,系统将服<br>务单状态更新为"已完成"。 |

#### 🗀 说明

服务单列表展示了您名下的所有服务单,以上服务单的状态说明为管理检测与响应服务单的状态 说明。

步骤5 详情页面包含以下内容:

• 基础信息:服务单的产品信息、联系人信息、服务内容等。

您可以单击,,修改联系人电话和邮箱。

- 服务单完成信息:服务总结、服务报告。
- 服务评价:方案完善度、实施专业性、响应及时性。
- 处理日志:服务单的历史处理进展。
   对于服务单的过程交付件,您可以单击"下载"来获取。

#### 门 说明

"服务单完成信息"和"服务评价"区域在管理检测与响应完成后,您进行验收时呈现。

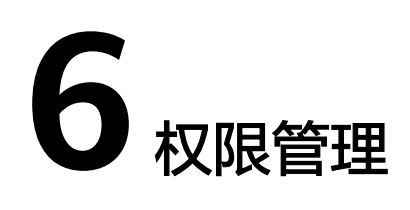

# 6.1 创建用户并授权使用 MDR

如果您需要对您所拥有的MDR进行精细的权限管理,您可以使用<mark>统一身份认证服务</mark> (Identity and Access Management,简称IAM ),通过IAM,您可以:

- 根据企业的业务组织,在您的华为云账号中,给企业中不同职能部门的员工创建 IAM用户,让员工拥有唯一安全凭证,并使用MDR资源。
- 根据企业用户的职能,设置不同的访问权限,以达到用户之间的权限隔离。
- 将MDR资源委托给更专业、高效的其他华为云账号或者云服务,这些账号或者云 服务可以根据权限进行代运维。

如果华为云账号已经能满足用户的要求,不需要创建独立的IAM用户,您可以跳过本 章节,不影响您使用MDR服务的其它功能。

本章节为您介绍对您授权的方法。

#### 前提条件

给用户组授权之前,请您了解用户组可以添加的MDR权限,并结合实际需求进行选择,MDR支持的系统权限,请参见:MDR系统权限。若您需要对除MDR之外的其它服务授权,IAM支持服务的所有权限请参见<mark>系统权限</mark>。

#### 示例流程

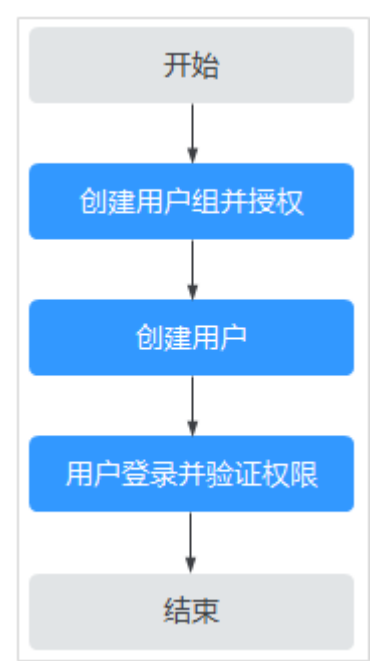

#### 图 6-1 给用户授予权限流程

#### 1. 创建用户组并授权

在IAM控制台创建用户组,并授予管理检测与响应权限"SES Administrator"。

2. 创建用户并加入用户组

在IAM控制台创建用户,并将其加入1中创建的用户组。

3. 用户登录并验证权限

新创建的用户登录控制台,切换至授权区域,验证权限:

**验证方式(参考):**在"服务列表"中选择除管理检测与响应外(假设当前权限 仅包含"SES Administrator"角色)的任一服务,若提示权限不足,表示"SES Administrator"已生效。

# 7云审计服务

# 7.1 云审计服务支持的 MDR 操作列表

云审计服务(Cloud Trace Service,CTS)记录管理检测与响应相关的操作事件,方便 您日后的查询、审计和回溯,详情请参见<mark>云审计服务用户指南</mark>。

云审计服务支持的MDR操作列表如表7-1所示。

| 操作名称               | 资源类型 | 事件名称                                     |
|--------------------|------|------------------------------------------|
| 管理检测与响应-创建<br>订单   | PSDM | createMdrOrder                           |
| 管理检测与响应-租户<br>申请交付 | PSDM | mdrCustomerApplication                   |
| 租户侧上传附件            | PSDM | customerUploadAccessory                  |
| 租户侧下载指定模板<br>文件    | PSDM | customerDownloadTemplate                 |
| 服务单附件下载            | PSDM | downLoadAccessories                      |
| 服务单验收通过            | PSDM | professionalTicketsAcceptanceSuc<br>cess |
| 服务单验收延期            | PSDM | professionalTicketsAcceptanceExt<br>end  |
| 服务单评价              | PSDM | professionalTicketsEvaluate              |

表 7-1 云审计服务支持的 MDR 操作列表

# 7.2 查看云审计日志

开启了云审计服务后,系统开始记录管理检测与响应资源的操作。云审计服务管理控 制台保存最近7天的操作记录。

#### 查看 MDR 的云审计日志

步骤1 登录管理控制台。

- **步骤2** 单击页面左上方的 ,选择"管理与部署 > 云审计服务",进入云审计服务信息页面。
- 步骤3 单击左侧导航树的"事件列表",进入事件列表信息页面。
- **步骤4** 事件列表支持通过筛选来查询对应的操作事件。当前事件列表支持四个维度的组合查询,详细信息如下:
  - "事件类型"、"事件来源"、"资源类型"和"筛选类型"。
     在下拉框中选择查询条件。
    - "事件类型"选择"管理事件"。
    - "事件来源"选择"PSDM"。
    - "筛选类型"选择"事件名称"时,还需选择某个具体的事件名称;选择 "资源ID"时,还需选择或者手动输入某个具体的资源ID;选择"资源名 称"时,还需选择或手动输入某个具体的资源名称。
  - "操作用户":在下拉框中选择某一具体的操作用户,此操作用户指用户级别, 而非租户级别。
  - "事件级别":可选项为"所有事件级别"、"normal"、"warning"、 "incident",只可选择其中一项。
  - "时间范围":可在页面右上角选择查询最近1小时、最近1天、最近1周及自定义时间段的操作事件。

步骤5 单击"查询",查看对应的操作事件。

步骤6 在需要查看的记录左侧,单击 ~ 展开该记录的详细信息,展开记录如图7-1所示。

#### **图 7-1** 展开记录

|      | 事件名称      | 资源类型         | 事件来源                                 | 资源ID ?          | 资源名称 ? | 事件级别 ?   | 操作用户 ? | 操作时间                          | 操作   |
|------|-----------|--------------|--------------------------------------|-----------------|--------|----------|--------|-------------------------------|------|
| ^    | downLoadA | accessory    | PSDM                                 | a3254e0b-7db9-4 |        | 📀 normal |        | 2020/08/18 11:32:25 GMT+08:00 | 查看事件 |
| requ | iest      |              |                                      |                 |        |          |        |                               |      |
| code | 2         | 200          |                                      |                 |        |          |        |                               |      |
| sour | ce_ip     | .168         | 1                                    |                 |        |          |        |                               |      |
| trao | e_type    | ConsoleActio | ConsoleAction                        |                 |        |          |        |                               |      |
| ever | nt_type   | global       | global                               |                 |        |          |        |                               |      |
| proj | ect_id    | 011a98453b   | 011a98453be6488683dee19afbbe4661     |                 |        |          |        |                               |      |
| trao | e_ld      | 6f3c5de0-e1  | 6f3c5de0-e103-11ea-a6fa-5bae8c098270 |                 |        |          |        |                               |      |
| trac | e_name    | downLoadAd   | downLoadAccessories                  |                 |        |          |        |                               |      |
| reso | urce_type | accessory    | accessory                            |                 |        |          |        |                               |      |
| trac | e_rating  | normal       | normal                               |                 |        |          |        |                               |      |
| api  | version   | 1.0          |                                      |                 |        |          |        |                               |      |

**步骤7** 在需要查看的记录右侧,单击"查看事件",弹出一个窗口,如<mark>图7-2</mark>所示,显示了该操作事件结构的详细信息。

#### **图 7-2** 查看事件

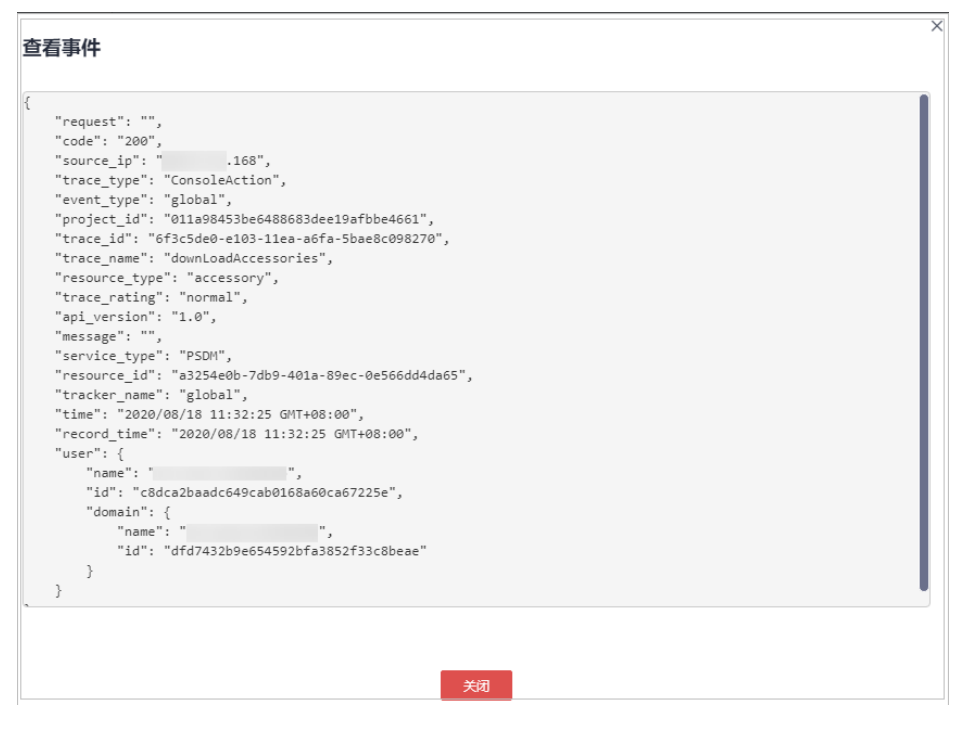